Hello,

After I pulled out one of the drives to simulate a drive failure, I did the following:

1) I "retiried" the bad drive by issuing the following commands:

\$missingDisk = Get-PhysicalDisk | Where-Object { \$\_.OperationalStatus -eq 'Lost Communication'}
\$missingDisk | Set-PhysicalDisk -Usage Retired

2) I then added a new drive to the Storage Pool using the following commands:

## \$replacementDisk = Get-PhysicalDisk -FriendlyName NVMe\_1.6TB\_04 Add-PhysicalDisk -PhysicalDisks \$replacementDisk -StoragePoolFriendlyName OraData -Verbose

- 3) I monitored the progress of this action using the **Get-StorageJob** command.
- 4) Once that was complete, I used the **Get-StoragePool** and **Get-VirtualDisk** commands to ensure that both of these reported a status of "Healthly".
- 5) Finally I used the following command to remove the bad disk:

## Remove-PhysicalDisk -PhysicalDisks \$missingDisk -StoragePoolFriendlyName "OraData"

The following is a screen shot with some summary information about the Storage Pool, the Virtual Disk and the Physical Disks in the Storage Pool.

| 🛓 Administrator: Windows PowerShell ISE                                                                                        | - 🛛 🗙             |
|----------------------------------------------------------------------------------------------------|-------------------|
| Elle Édit View Tools Debug Add-ons Help                                                                                        |                   |
|                                                                                                    |                   |
|                                                                                                    | Script 🕑          |
| PS C:\Users\oraadm> get-storagepool oradata                                                                                    | ^<br>^            |
| FriendlyName OperationalStatus HealthStatus IsPrimordial IsReadOnly Size AllocatedSize                                         |                   |
| OraData OK Healthy False False 2.91 TB 2.91 TB                                                                                 |                   |
|                                                                                                    |                   |
| PS C:\Users\oraadm> Get-VirtualDisk                                                                                            |                   |
| FriendlyName ResiliencySettingName FaultDomainRedundancy OperationalStatus HealthStatus Size FootprintOnPool StorageEfficiency |                   |
| OraData Mirror 1 OK Healthy 1.45 TB 2.91 TB 49.97%                                                                             |                   |
|                                                                                                    |                   |
| PS C:\Users\oraadm> \$pool=Get-StoragePool -FriendlyName "OraData"<br>\$disks=Get-PhysicalDisk -StoragePool \$pool<br>\$disks  |                   |
| Number FriendlyName SerialNumber MediaType CanPool OperationalStatus HealthStatus Usage Size                                   |                   |
| 5 NME_1.6TB_02 3543_5530_4D40_2797_0025_3841_0000_0004. SSD False 0K Healthy Auto-Select 1.46 TB                               |                   |
| 0 NVME_1.016_04 3345_3330_40A0_2790_0025_3641_0000_0004. 350 Faise UK Reality Auto-select 1.40 IB                              |                   |
|                                                                                                    |                   |
| rs C: USErs (or adums                                                                                                    |                   |
|                                                                                                    |                   |
|                                                                                                    |                   |
|                                                                                                    |                   |
|                                                                                                    |                   |
|                                                                                                    |                   |
|                                                                                                    |                   |
|                                                                                                    |                   |
| C                                                                                                    | ·                 |
|                                                                                                    | Ln 28 Col 21 100% |

The following contains a screen shot of detailed information about the Storage Pool:

| Administrator: Windows PowerShell ISE                                                                                                    |                                                                                                    | - 0          | ×   |
|----------------------------------------------------------------------------------------------------|----------------------------------------------------------------------------------------------------|--------------|-----|
| <u>File Edit View Tools Debug A</u> dd-ons                                                                                                    | Help                                                                                                    |              |     |
| 1 📁 🔒 🔏 🖌 🗎 🔪 🔊                                                                                                    |                                                                                                    |              |     |
|                                                                                                    |                                                                                                    | Carliet      |     |
|                                                                                                    |                                                                                                    | Script       | 0   |
| P5 C:\Users\oraadm> Get-StoragePoo                                                                                                    | i -FriendlyName OraData   Format-List                                                                                                    |              | ^   |
| ObjectId<br>PassThroughtdas<br>PassThroughtdas<br>PassThroughtdas<br>PassThroughtdas<br>PassThroughtdas<br>PassThroughtdas<br>PassThroughtdas<br>ClearOnDeallocate<br>EnclosureAwareDefault<br>FaultDomainAwarenessDefault<br>FaultDomainAwarenessDefault<br>FaultDomainAwarenessDefault<br>FaultDomainAwarenessDefault<br>FaultDomainAwarenessDefault<br>FaultDomainAwarenessDefault<br>Schucktore<br>Schucktore<br>Schucktore<br>DefaultStatus<br>OtherUsageDefault<br>ReadDilyReason<br>PhysicalSectorSize<br>ProvisioningJypeDefault<br>ReasiliencyEtingKameDefault<br>ReasiliencyEtingKameDefault<br>RessiliencyEtingKameDefault<br>RessiliencyEtingKameDefault<br>WriteCacheSizeDefault<br>WriteCacheSizeDefault<br>WriteCacheSizeDefault<br>RessiliencyEtingKameDefault<br>RessiliencyEtingKameDe | <pre>{ {}\ORADEV01\root/Microsoft/Windows/Storage/Providers_v2\SPACES_StoragePool.ObjectId="{46fc14f7-d74c-11ea-824b-806e6f6e6963}:SP:{b925f213-64f6-4902-9f3f-04 } { {b925f213-64f6-4902-9f3f-04ab08bbf16b} } 19811022784 False False Fal</pre> | sb08bbf16b}" |     |
|                                                                                                    |                                                                                                    |              | ~   |
| <                                                                                                    |                                                                                                    |              | >   |
|                                                                                                    | Ln 46 Col 21                                                                                                    | 1            | 00% |
|                                                                                                    |                                                                                                    |              |     |

The following contains a screen shot of detailed information about the Virtual Disk:

| 🛃 Administrator: Windows PowerShell ISE                                                                                                    |                                                                                                    | - | Ø      | ×   |
|----------------------------------------------------------------------------------------------------|----------------------------------------------------------------------------------------------------|---|--------|-----|
| File Edit View Tools Debug Add-ons                                                                                                    | Help                                                                                                    |   |        |     |
|                                                                                                    |                                                                                                    |   |        |     |
| 🗋 🗀 💰 🕤 🗖 🗡   =/                                                                                                    |                                                                                                    |   |        |     |
|                                                                                                    |                                                                                                    |   |        | 0   |
|                                                                                                    |                                                                                                    |   | Script | V   |
| PassThroughClass<br>PassThroughKamespace<br>PassThroughKamespace<br>PassThroughKamespace<br>PassThroughKamespace<br>AllocattorNunitSize<br>Columitolation<br>FaultomainAwareness<br>FootprintonPool<br>FriendlyWame<br>HealthStatus<br>Interleave<br>IsbeduplicationEnabled<br>IsBeduplicationEnabled<br>IsBeduplicationEnabl | ADF42ED65810754490A166CF32E18768 Read/write Read/write S19727834112 1073741824 S19727834112 S197273741824 S197607151872 S197607151872 S197607158 S197607158 S197607158 S197607158 S197607158 S197607158 S19767784112 S19772784112 S19772784112 S1977 S1978 S1978 S1978 S1978 S1978 S1978 S1978 S1978 S1978 S1978 S1978 S1978 S1978 S197 S1978 S197 S1978 S197 S197 S1978 S197 S197 S197 S197 S197 S197 S197 S197 |   | Script |     |
| Usage                                                                                                    | Data                                                                                                    |   |        |     |
| writecacheSize                                                                                                    |                                                                                                    |   |        | - × |
| <                                                                                                    |                                                                                                    |   |        | >   |
|                                                                                                    |                                                                                                    |   |        |     |
|                                                                                                    | Ln 99 Col 21 -                                                                                                    |   | 1      | 00% |